# **Operation Manual**

V4.0

# Auto-Pure Series Nucleic Acid Purification

**System** 

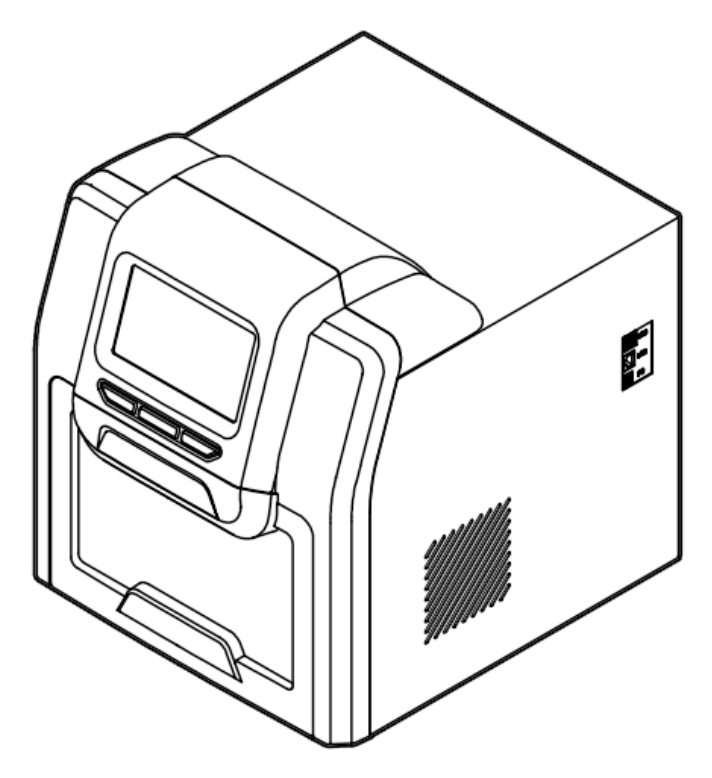

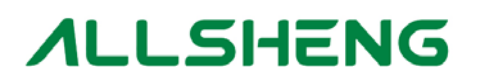

Hangzhou Allsheng Instruments Co., Ltd.

# **Chapter 1 Brief Introduction**

Auto-Pure series Nucleic Acid Purification System use the magnetic rod to adsorb, transfer and release magnetic particles to transfer the operating sample and in this way to purify DNA/RNA, protein and cell etc. The Purification system able to handle 1-20,1~24,1~32 or 1-48 samples simultaneously with special reagent kit or 96 well reaction plate, and when using the different reagent, would be able to extract DNA/RNA from animal or plant tissue, blood and body fluid etc.

Features

- Friendly interface with easy operation
- Touch screen with 3 shortcut key or mouse operation
- Heating function in Lysis and elution
- UV steriliza tion
- Quiet operation without vibration
- One stop operation to avoid contamination
- Rapid extraction:10~60 minutes/time
- Premium magnetic particles leads to high yield
- Extendable Ethernet remote control and WiFi
- Extendable APP software for mobile phone and PAD w/android system

# **Chapter 2** Specification

## 1. Normal operating conditions

Environmental Temperature:  $10^{\circ}C \sim 35^{\circ}C$ Relative Humidity  $\leq 70\%$ Input: AC  $100 \sim 240V$ , 50Hz/60Hz

#### 2. Basic parameter & Performance

| Model                  | Auto-Pure                                                                 | Auto-Pure                | Auto-Pure | Auto-Pure | Auto-Pure               | Auto-Pure              |  |
|------------------------|---------------------------------------------------------------------------|--------------------------|-----------|-----------|-------------------------|------------------------|--|
| Parameter              | 32A                                                                       | 48A                      | 20A       | 20B       | 24D                     | 24BT                   |  |
| Principle              | Magnetic Particle Method                                                  |                          |           |           |                         |                        |  |
| Throughput             | 1~32                                                                      | 1~48                     | 1~20      | 1~20      | 1~24                    | 1~24                   |  |
| Kits                   | 96<br>Deep-well<br>plate                                                  | 96<br>Deep-well<br>plate | 2ml Kits  | 5ml Kits  | 10ml Kits+<br>2ml tubes | 5ml Kits+<br>2ml tubes |  |
| Sample<br>Volume/µL    | 50~1000                                                                   | 50~1000                  | 50~3000   | 50~5000   | 50~10000                | 50~5000                |  |
| Stability              | CV≤5%                                                                     |                          |           |           |                         |                        |  |
| Lysis temp.            | Ambient temperature ~120°C                                                |                          |           |           |                         |                        |  |
| Elution temp.          | Ambient temperature ~120 $^\circ \! \mathbb{C}$                           |                          |           |           |                         |                        |  |
| Heating time           | Heating time (Ambient temperature ~120 $^\circ$ C ) $\leqslant$ 4 minutes |                          |           |           |                         |                        |  |
| Temperature            | ±1°C                                                                      |                          |           |           |                         |                        |  |
| Accuracy               |                                                                           |                          |           |           |                         |                        |  |
| interface              | 7-inch touch screen, 3 shortcut buttons and mouse is available            |                          |           |           |                         |                        |  |
| Built-in protocol      | 8 groups of preset protocols, 100 groups of protocols can be stored       |                          |           |           |                         |                        |  |
| Protocol<br>management | New, Edit, Delete, Save as                                                |                          |           |           |                         |                        |  |
| Expansion<br>interface | Standard USB, ethernet port and WIFI are available                        |                          |           |           |                         |                        |  |
| Network                | Extensible Ethernet remote control, WiFi, 4G network                      |                          |           |           |                         |                        |  |
| Pollution control      | UV light                                                                  |                          |           |           |                         |                        |  |
| Exhaust way            | By Fan                                                                    |                          |           |           |                         |                        |  |
| Data storage           | Available, with built-in SD card                                          |                          |           |           |                         |                        |  |
| Max.input<br>power     | 450W                                                                      |                          |           |           |                         |                        |  |

## Table 1 Basic parameter & Performance

-2---

| Dimension<br>(W×D×H) | 400mm×470mm×450mm | 400mm×520mm×450mm |  |  |
|----------------------|-------------------|-------------------|--|--|
| Weight (kg)          | 28kg              | 30kg              |  |  |

## 3. Overall Dimension

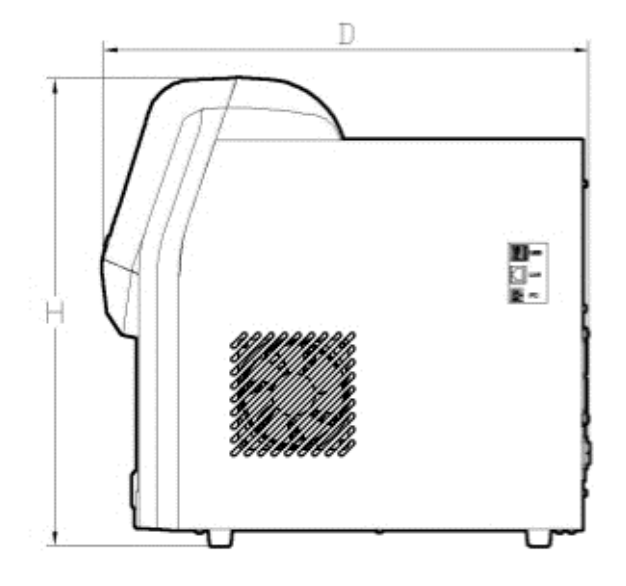

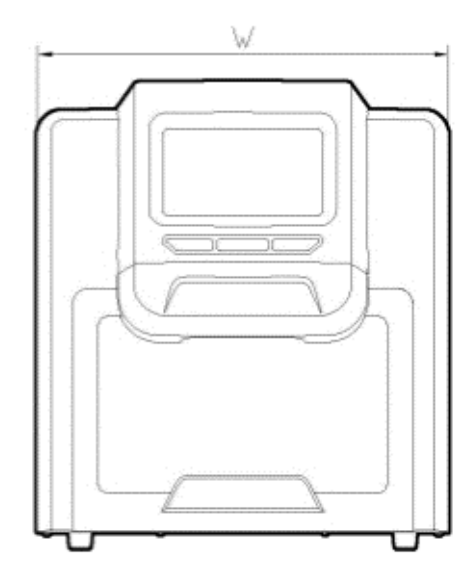

Dimension (W×D×H)

- Auto-Pure 32A: 400mm×470mm×450mm
- Auto-Pure 48A: 400mm×470mm×450mm
- Auto-Pure 20A: 400mm×520mm×450mm
- Auto-Pure 20B: 400mm×520mm×450mm
- Auto-Pure 24D: 400mm×520mm×450mm
- Auto-Pure 24BT: 400mm×520mm×450mm

## **Chapter 3 Product Introduction**

This chapter basically introduce the instrument structure, operation buttons, display panel as well as the preparations before operate. For the first time user, please make sure to read this chapter before start.

#### 1. Structure

#### 1.1. Front

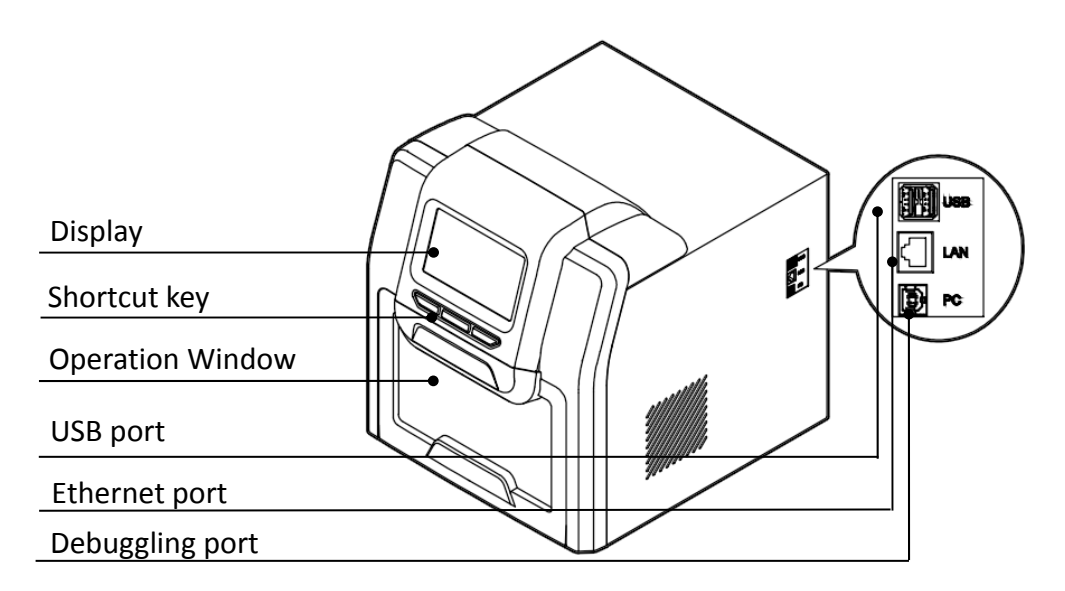

#### 1.2. Back

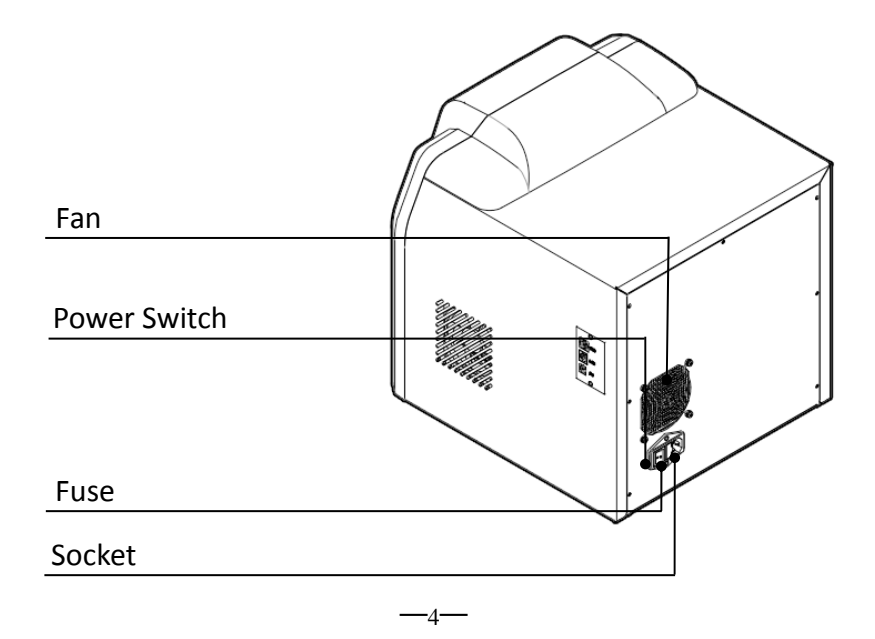

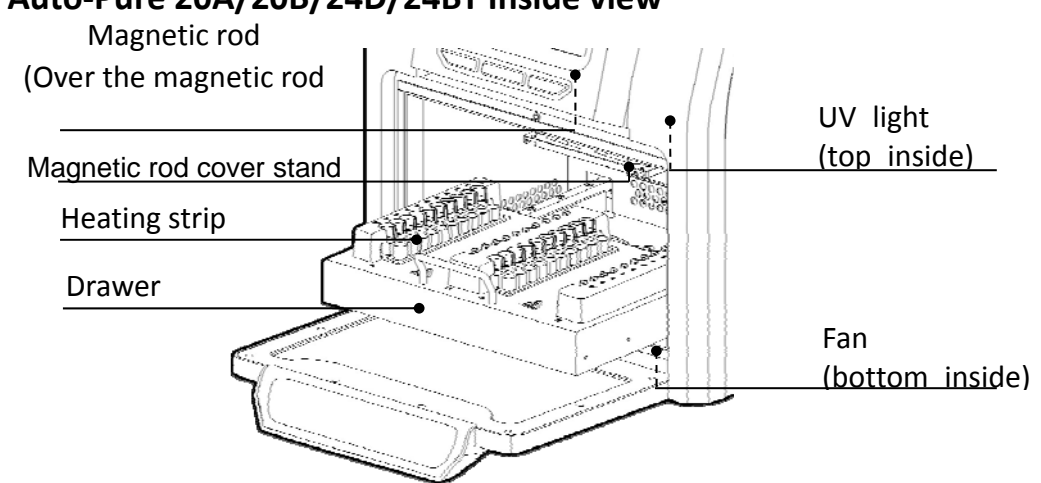

#### 1.3. Auto-Pure 20A/20B/24D/24BT Inside view

Note: The only difference between the experiment module of above products is the shape of the heating strip.

#### 1.4. Auto-Pure 32A/48A Inside view

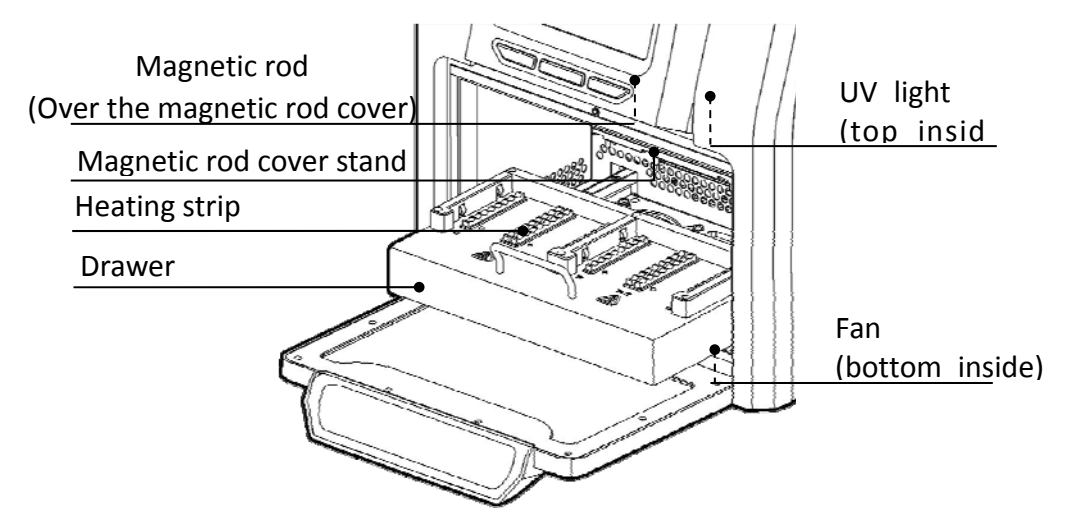

Note: The only difference between the experiment module of above products is the shape of the heating strip.

## 2. Operation panel

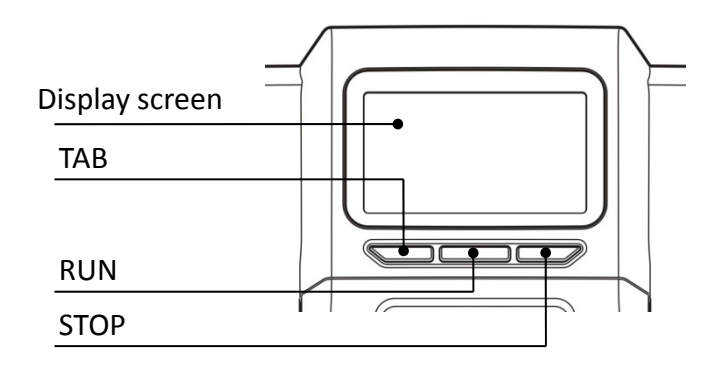

Display screen: Operate by touch screen or mouse which connect with USB

port

TAB: Select for the shortcut program

RUN: Run for the shortcut program

**STOP:** Stop operating

# **Chapter 4 Operation**

## 1. Preparation

Take out the instrument from packing carton and tear off the tape on the edge of operation window, then open it and take out the foam. First please screw out the fixed screw of position (1) as below .Second please screw out the screw of position (2) then you can take out the baffle and release the moving component.

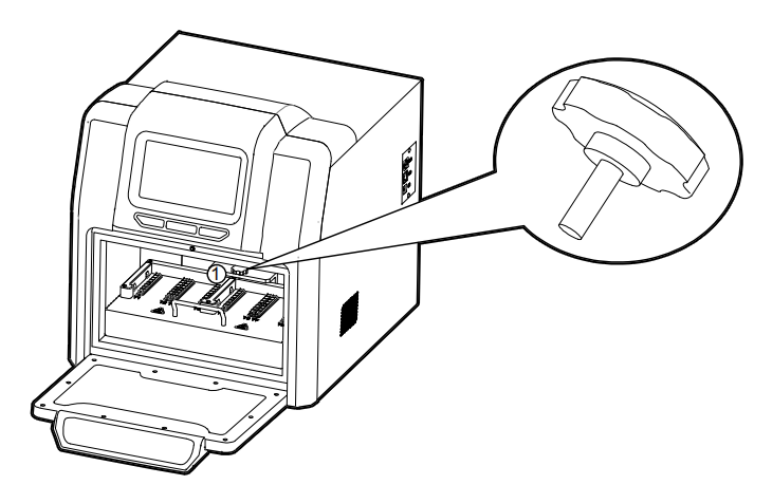

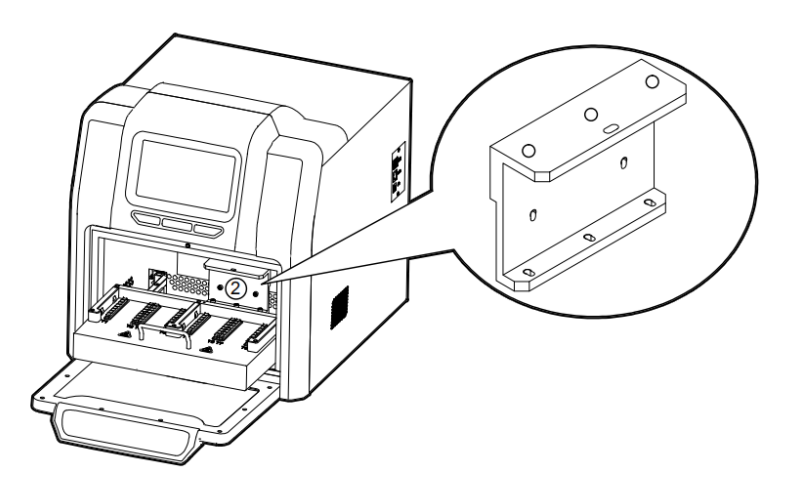

Note: Be careful in operating or the magnetic rod will be broken.

## 2. Connect the power

Connect one end of power cord to the instrument socket and the other to power (AC100~240V), then turn on the power switch.

## 3. Install the reagent kit

#### 3.1 Install the customized reagent kit for Auto-Pure 20A & Auto-Pure 20B.

Open the drawer and mount the customized reagent kit on the heating strip, make sure the sample well marked with 1 should be on the left side, then push back the drawer slowly.

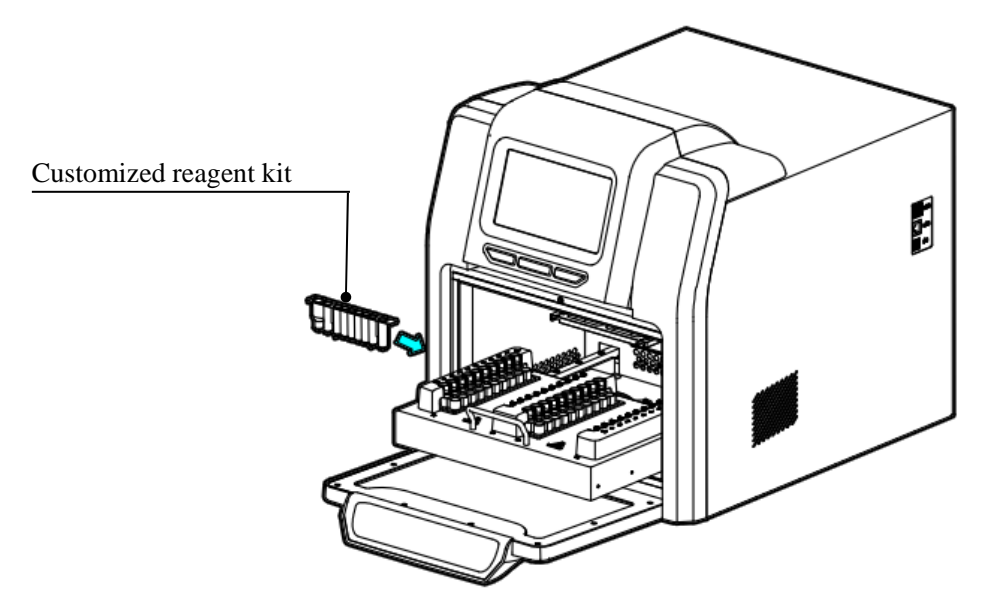

Note: The shape of customized reagent kit of above products is different, while the installation is the same.

#### 3.2 Install the customized reagent kit for Auto-Pure 24D/24BT

Open the drawer and place the kits with sample on the kits tray, then put the kits tray to the drawer and press the kits with hand to make sure the kits fits the heating strip well, then push back the drawer slowly and close the door.

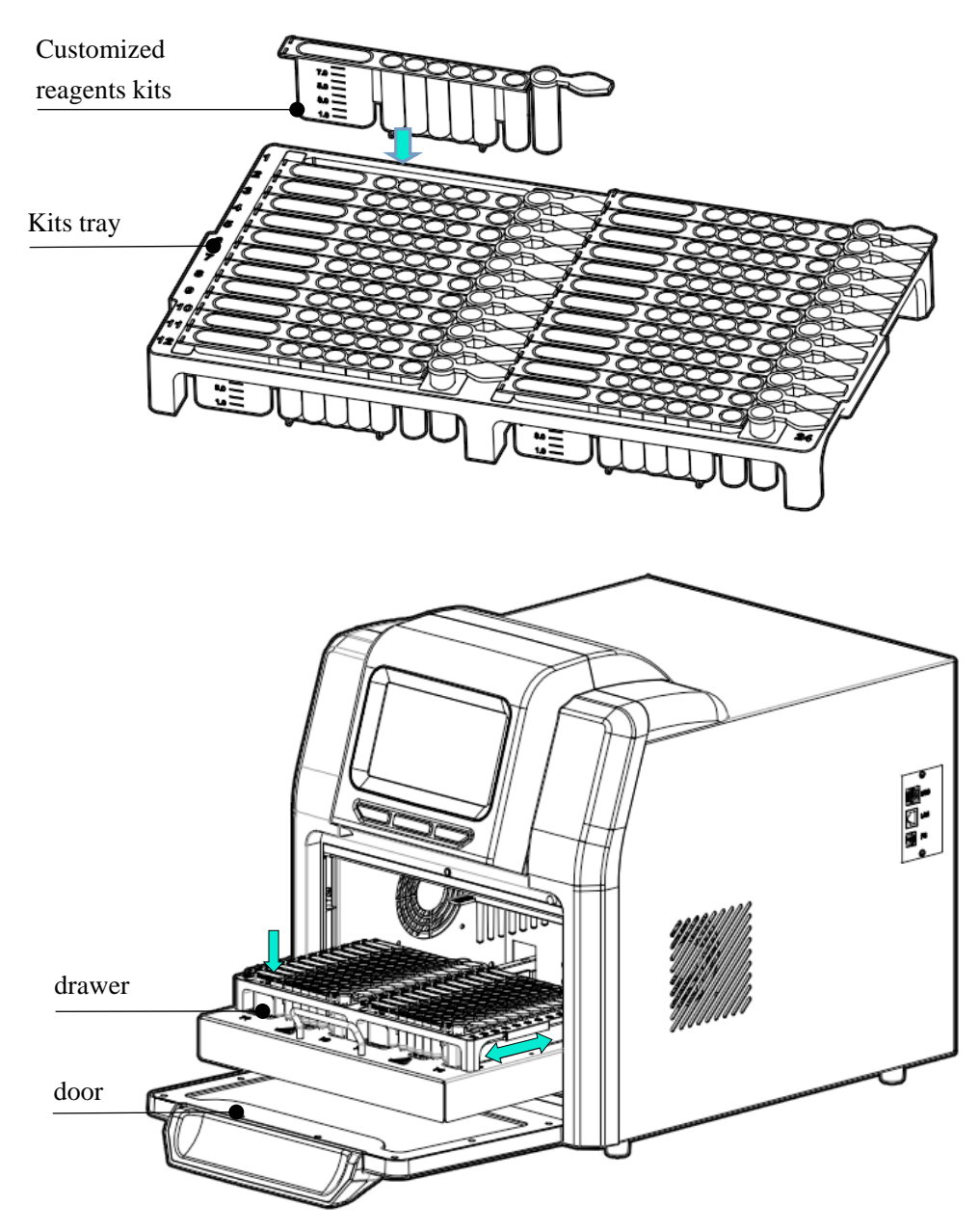

#### 3.3 Install the 96 well reaction plate on Auto-Pure 32A.

Take out the drawer and put the 96 well reaction plate which already filled with samples mounted on the locating slot, make sure the plate with chamfering should be on the left side, then push back the drawer slowly.

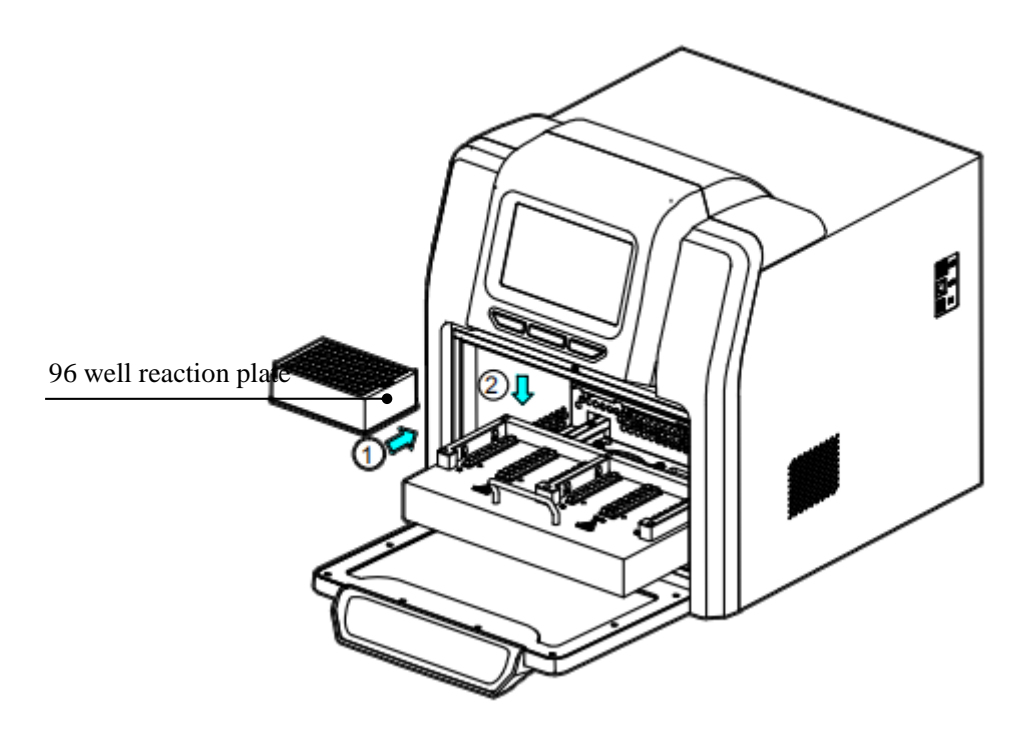

## 4. Install the magnetic rod cover

#### 4.1 Install the magnetic rod cover for 20A/20B/24D/24BT

Insert the magnetic rod cover completely on the mounting groove, and the installation quantity depends on the reagent kit number.

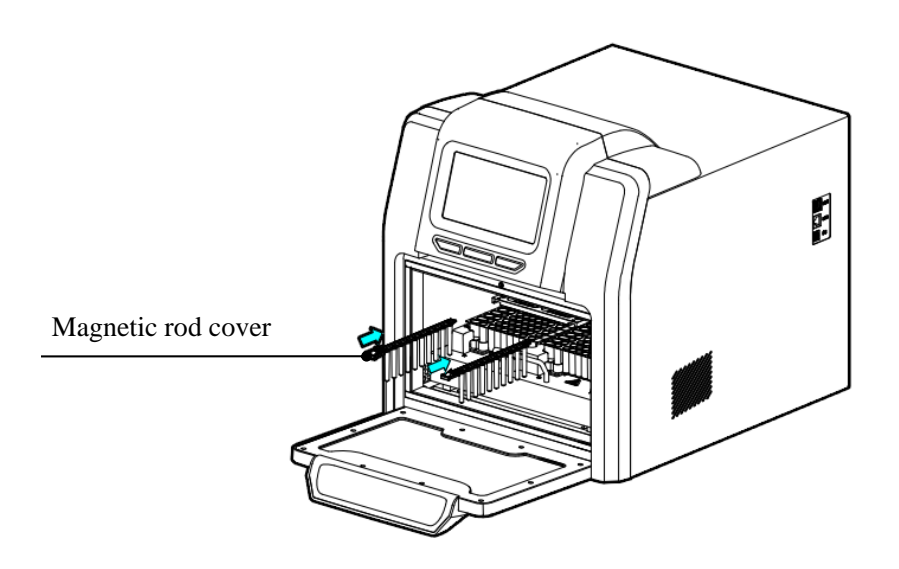

#### 4.2 Install the magnetic rod cover for Auto-Pure 32A/48A

Insert the magnetic rod cover completely on the mounting groove, and the installation quantity depends on the reagent kit number.

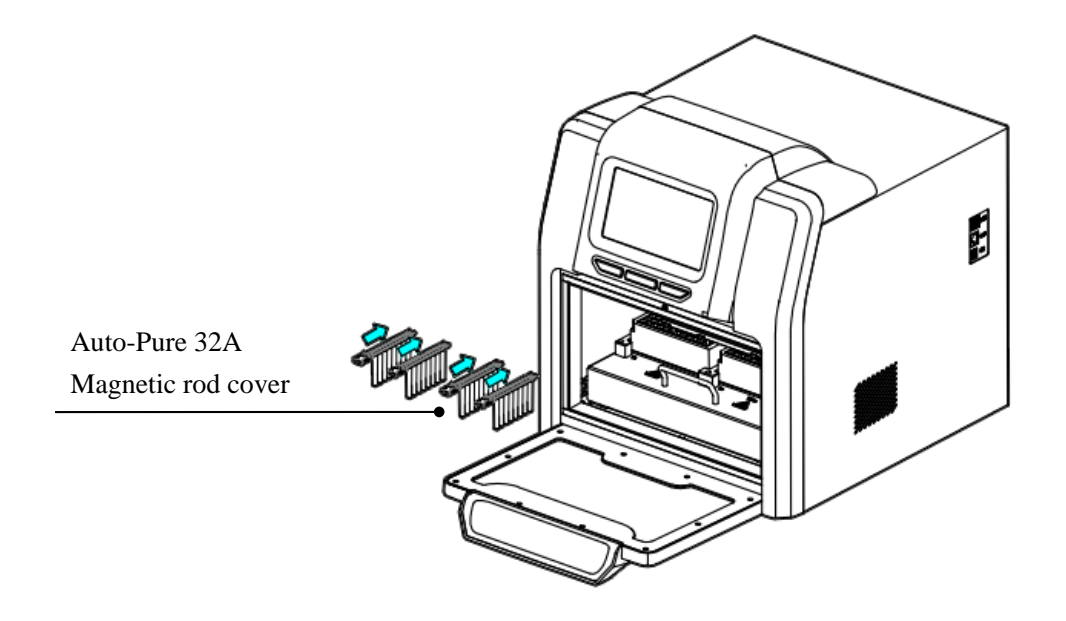

Note: Magnetic rod cover for Auto-Pure32A at most is 4pcs, for Auto-Pure at most is 6pcs. The installation method is same.

## 5. Remove magnetic rod cover

Press the button and take out the magnetic rod cover as per below photo.

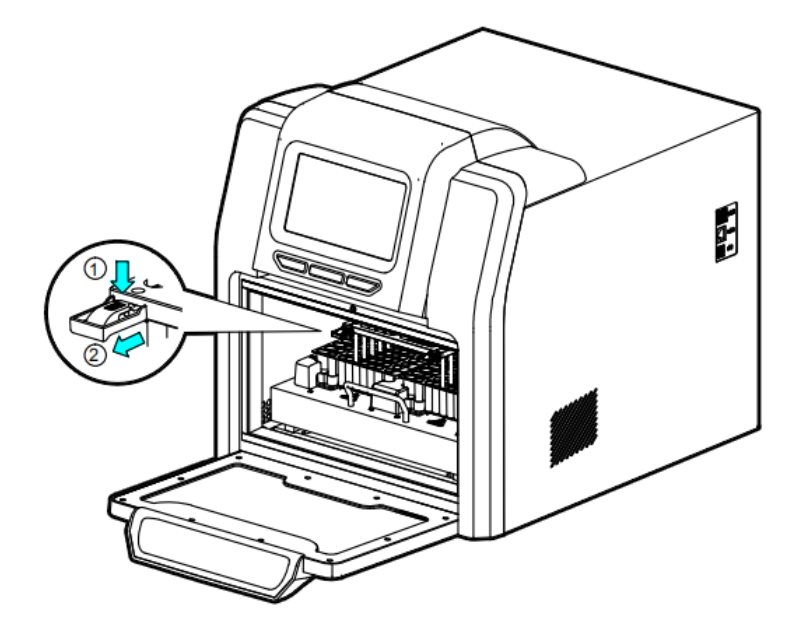